# **Connexions PC / Planete.net**

### I) Connexion Internet sous Windows 3.x :

#### **Trumpet Winsock 2.0b :**

Une fois Trumpet Winsock copié sur votre disque dur, lancez TCPMAN.EXE. Vous devez le lancer en premier. C'est lui qui établi la connexion avec le serveur planete.net. Si la connexion ne se déroule pas normalement, inutile de lancer Mosaic ou Netscape...

N'utilisez pas une version antérieure à la 2.0b car elle ne supportera pas une liaison PPP.

- Si vous n'êtes pas alle version anterieure a la 2:00 car ente ne supportent pas alle naison 111.
- Si vous n'êtes pas abonné vous devez vous connecter sur le 36 68 53 89. Si Trumpet Winsock a été récupéré sur l'un de nos CD Roms (fortement conseillé), il est déjà paramétré pour établir la connexion sur ce numéro. Vérifiez juste dans le menu *File/Setup* que le port de communication et le débit du modem (baud rates) correspondent bien à votre configuration matèriel.

- Si vous êtes abonné, changez le numéro d'accès par celui correspondant au point d'accès le plus proche de chez vous, en éditant le fichier LOGIN.CMD. Puis, dans le menu *File/PPP Options*, cochez la case et entrez votre Login et Password.

Note:

Il est possible que les fichiers provenant du CD Rom soient passés en lecture seule. Ceci empêche la sauvegarde des modifications effectuées. Vous devez, à l'aide du gestionnaire de fichier, sélectionner les fichiers \*.cmd et \*.ini, choisir *Propriétés* dans le menu *File* et décocher *lecture seule* (read only) afin que vos modifications soient prises en compte par Trumpet Winsock.

### II) Connexion Internet sous Windows 95 :

### Configuration de Windows 95 pour une connexion à Planete.net.

### 1) Paramétrage de Windows 95 / Planete.net, protocole TCP/IP :

Allez dans le Panneau de configuration et double-cliquez sur l'icône réseau. Si le protocole TCP/IP n'est pas installé, cliquez sur Ajouter, sélectionnez Protocole, puis Microsoft, puis TCP/IP et cliquez enfin sur OK. Sélectionnez TCP/IP dans la fenêtre réseau et cliquez sur Propritétés. Entrez maintenant les paramètres suivants : - Dans Configuration DNS : Activer DNS Hôte : 194.2.222.1 Domaine : planete.net Ordre de recherche DNS : 194.2.222.1 et cliquez sur Ajouter. - Dans Passerelle : Laisser vide. - Dans Adresse IP : Sélectionnez : Obtenir une adresse IP à partir d'un serveur DHCP - Dans Configuration WINS :

Sélectionnez : Désactiver la résolution WINS

### 2) Configuration de l'accès réseau à distance :

Allez dans le menu Démarrer, et ensuite dans Programmes/accesoires et ouvrez Accès réseau à distance. Si l'accès réseau à distance n'est pas présent, c'est que vous ne l'avez pas sélectionné lors de l'installation de Windows 95. Vous devez dans ce cas ouvrir, dans Paramètres, le panneau de configuration et cliquer sur Ajouter programmes.

Une fois installé, retournez dans les accessoires et ouvrez Accès réseau à distance.

Faites Nouvelle connexion pour configurer l'accès à Planete.net. Nommez cette nouvelle connexion (Planete par exemple) et sélectionnez votre modem.

Cliquez sur Configurer et vérifiez que le port de communication et la vitesse de votre modem correspondent bien.

Dans connexion, vérifiez que vous avez bien :

Bits de données : 8

Parité : Aucun

Bits d'arrêt : 1

Dans Options, cochez juste "afficher état du modem"

Cliquez sur OK puis sur suivant.

Laissez indicatif de la zone vide si c'est un appel local ou si vous vous connectez sur le 36 68 53 89 pour vous abonner. Si vous êtes déjà abonné, entrez le numéro du point d'accès le plus proche de chez vous.

Pour l'indicatif du pays, sélectionnez France.

Cliquez sur Suivant puis sur Terminer si vous pensez que tout est correct.

Si vous avez déjà entré les paramètres du protocole TCP/IP (voir paramétrage de windows 95 / Planete.net) dans la partie réseau du panneau de configuration, cliquez maintenant avec le bouton droit de votre souris sur l'icône de votre nouvelle connexion et choisissez propriétés. Vérifiez dans "Type de serveur" que les paramètres sont corrects. C'est à dire : type de serveur d'accès distant PPP et que le protocole TCP/IP est bien sélectionné.

Vous pouvez maintenant double-cliquer sur l'icône de votre connexion.

### III ) Utilisation des différents Utilitaires Internet :

Vous devez avant d'utiliser ces utilitaires avoir déjà établi la connexion sur le serveur Planete.net. Cette connexion s'établit avec Trumpet Winsock sous Windows 3.x et avec l'icône de votre nouvelle connexion sous Windows 95.

### 1) Mosaic / Netscape:

Il n'y a rien d'indispensable à configurer dans ces deux logiciels. Si vous n'arrivez pas à atteindre notre site, le problème ne peut venir que d'un mauvais paramétrage de Windows 95 ou d'un disfonctionnement de Trumpet Winsock sous Windows 3.x.

Sous Windows 3.x, les dernières versions de Mosaic et Netscape ont besoin de Win32s pour fonctionner correctement. Si ce dernier n'est pas déjà installé sur votre ordinateur, faites le **avant** de lancer l'installation de Mosaic ou Netscape. Ce logiciel se trouve sur les CD-Roms de nos différents magazines, pour lancer son installation vous devez executer le fichier SETUP.EXE se trouvant dans le repertoire DISK 1.

Une fois connecté, lancé l'un de ces deux *Web Browsers*. Pour arriver sur la page d'acceuil du serveur Web de planete.net, faites:

Pour Mosaic:

*Open URL* dans le menu file et entrez : http://www.planete.net Pour Netscape: *Open Location* dans le menu file et entrez : http://www.planete.net

## 2) Eudora :

Voici comment configurer Eudora pour lire votre courrier et en envoyer:

1. Identificateur (POP Account) : login@mail.planete.net

2. Adresse de retour (Return address) : login@planete.net

### 3) Les Newsgroups :

Vous devez spécifier le serveur de news : news.planete.net

### IV) Problèmes fréquents - Questions-réponses :

### 1) Mon modem ne répond pas ou est instable:

- Vérifiez que vous n'avez pas de logiciels de communication (fax, bbs, etc.) en tâche de fond car ils peuvent bloquer votre port de communication. Si ce n'est pas le cas, et si vous utilisez Trumpet Winsock, éditez le fichier login.cmd se trouvant dans le répertoire de trumpet winsock et essayez comme chaîne d'initialisation du modem **at&fl** 

la ligne devient donc:

### output "at&f1"\13

Si vous etes abonné au signal d'appel, désactivez-le.

### 2) Mon login ne marche pas !

Vérifiez les points suivants:

- 1. Il est entièrement en minuscules.
- 2. Il ne contient aucun signe de ponctuation.
- 3. Vous n'avez pas ajouté d'espace ou "planete.net"
- 4. Si vous faites une demande de relevé, il répond "abonnement valide".
- 5. Vous tapez bien le mot de passe tel que vous l'avez choisi.

### 3) Quand je me connecte sur un site FTP, il rejette mon login et mon password !

C'est normal, les sites FTP anonymes (ceux qui sont ouvert à tous) veulent que vous leur indiquiez le login "anonymous" et votre adresse e-mail en mot de passe. La plupart des programmes de FTP gèrent ça automatiquement (Netscape et Mosaic le font quoi qu'il arrive).

#### 4) Quelle est mon adresse IP?

Nous n'assignons pas d'adresse IP à chaque abonné, c'est un gachis d'une ressource limitée. A chaque connexion votre machine se voit attribuer une adresse IP dépendant du modem sur lequel vous tombez.

### (mailname)

5) Quelle est mon adresse e-mail?

Votre adresse e-mail est: login@planete.net

Jean-philippe REMY - jpremy@planete.net